## REMINDER: Emailed to a group account. Do NOT reply using the email group account.

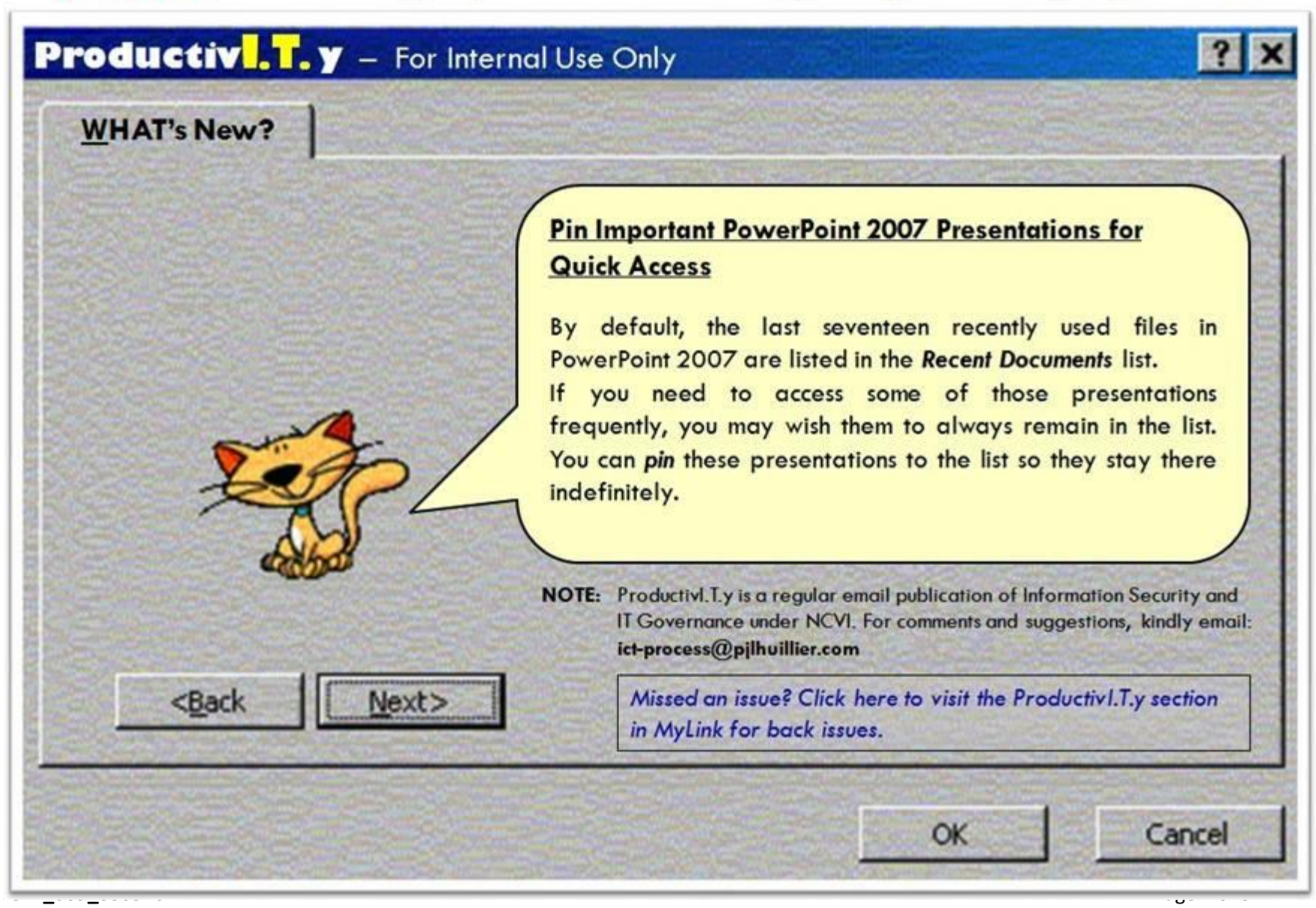

ProductivI.T.y tip 30\_Pin Important PowerPoint 2007 Presentations for Quick Access\_03092011

## Pin Important Presentations for Quick Access (MS PowerPoint 2007)

1. Click on the **Office button.** 

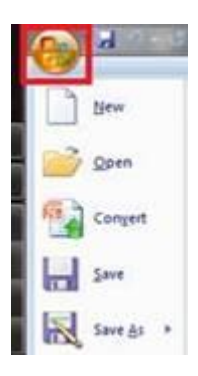

2. In the **Recent Documents** list, look for the presentation you want to be pinned to the list. You will see a gray *"Push Pin"* on its side.

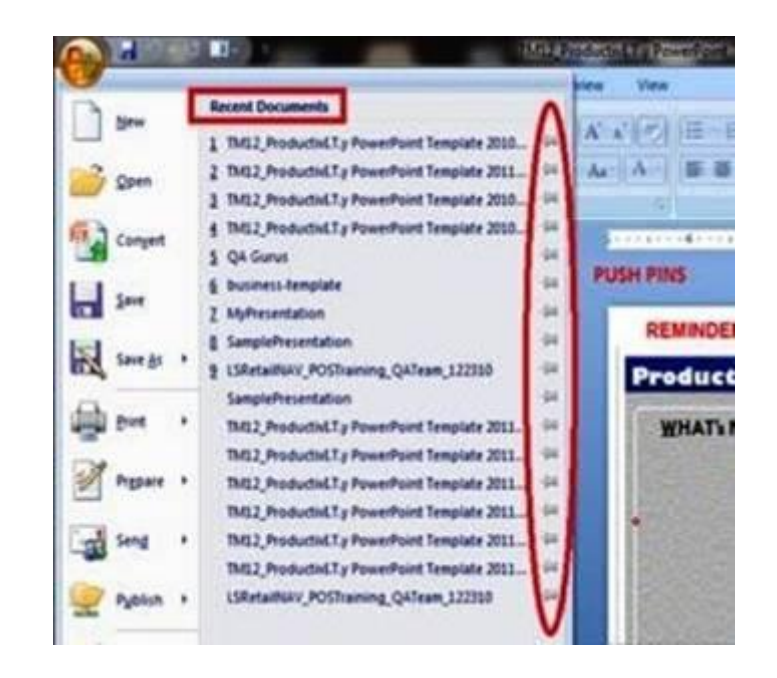

\*Note: If the presentation is not in the list, open the document and then check the *Recent Documents* list again.

3. Click on this push pin beside the file name. It should turn to green. This means the document is now pinned to the list. It will remain in the *Recent Documents* list each time you access PowerPoint 2007.

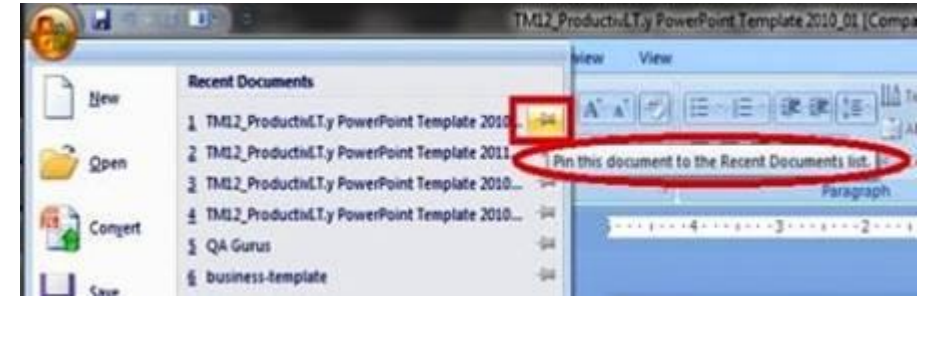

Figure 3.1

## ICTP\_009\_03092011

ProductivI.T.y tip 30\_Pin Important PowerPoint 2007 Presentations for Quick Access\_03092011

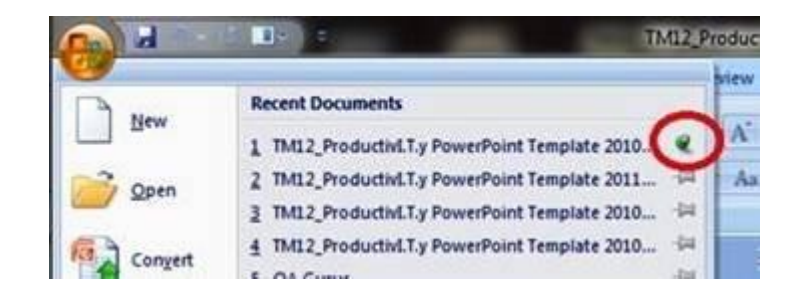

Figure 3.2

4. To unpin a presentation from the list, simply click on the green push pin.

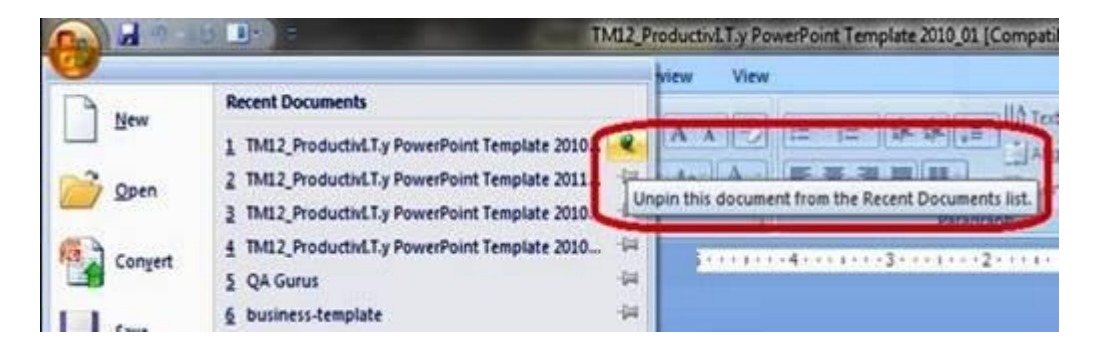

5. The push pin should now be gray and that presentation will no longer be pinned to the Recent Documents list.

ProductivI.T.y tip 30\_Pin Important PowerPoint 2007 Presentations for Quick Access\_03092011

|         |                                                | -   | view View                   |
|---------|------------------------------------------------|-----|-----------------------------|
| New     | Recent Documents                               |     |                             |
|         | 1 TM12_ProductivI.T.y PowerPoint Template 2010 | -   | Presentation no longer      |
| Open    | 2 TM12_ProductivI.T.y PowerPoint Template 2011 | -   | Aa   A pinned in the Recent |
|         | 3 TM12_ProductivI.T.y PowerPoint Template 2010 | 4   | Document list Parage        |
| Conyert | 4 TM12_ProductivI.T.y PowerPoint Template 2010 | -14 |                             |
|         | § QA Gurus                                     | -   |                             |
| Save    | <u>6</u> business-template                     | 4   |                             |